花呗是支付宝平台推出的一种分期付款服务,能够让用户更加轻松地控制个人消费,但有时候,用户可能想把花呗的钱转入自己支付宝的余额,那么怎么做呢?本文将详细介绍花呗转账到余额的步骤。

1、首先,在支付宝APP上点击"转账","转账账单"页面。

2、点击"立即转账",转账页面,输入转账金额,点击"选择转出",选择"花呗"。

3、点击"选择转入账户",选择"支付宝余额",点击"确定"即可完成转账。

4、确认转账信息,然后点击"立即转账",输入验证码,点击"确认",转账完成。

5、转账完成后,支付宝余额将会,花呗账户余额将会,转账记录也将会显示在"转账账单"页面中。

6、如果有任何问题,可以在"转账账单"页面中找到转账记录,点击"转账详情",可以查看转账的状态,以及转账的历史记录。

7、如果花呗转账到余额失败,可以点击"重新支付",重新发起转账。

8、如果有任何技术问题,可以点击"我要反馈",把问题反馈给支付宝,帮助。

9、另外,如果用户想要转出大量花呗额度,还可以使用"花呗还款"功能,将花 呗余额转入支付宝的余额。

10、同时,用户也可以使用支付宝APP的"收付款"功能,将花呗余额转入其他人的支付宝账户。

本文详细说明了花呗转账到余额的步骤,介绍了如何转账,如何查询转账记录,以 及如何处理转账失败的问题等。本文提供的信息可以帮助用户更加轻松地完成花呗 转账到余额的操作。